# Vaccine Inventory Management Guide

## NYC Department of Health and Mental Hygiene Bureau of Immunization

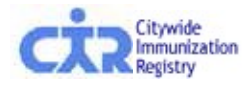

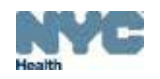

# **Overview**

### Vaccine Inventory Management

- Order VFC Vaccine
- Adjust Inventory
- Reports

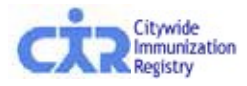

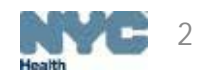

# Vaccine Inventory Management (VIM)

- VIM is a new feature available for VFC providers
  - Under this new tab, providers can manage all aspects of their VFC vaccine inventory
    - Orders
    - Returns
    - Tracking
    - Reports
  - This tool allows for dose level accountability of VFC inventory
  - Providers now have the ability to reconcile their inventory using VIM
  - Doses of VFC vaccine are automatically decremented from your expected total when:
    - A dose is administered
    - A dose is returned or wasted
  - Other transactions can now be recorded to account for received VFC doses
    - If amount differs from invoice
    - Administrative errors

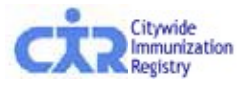

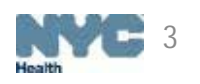

## New Tab View in VIM

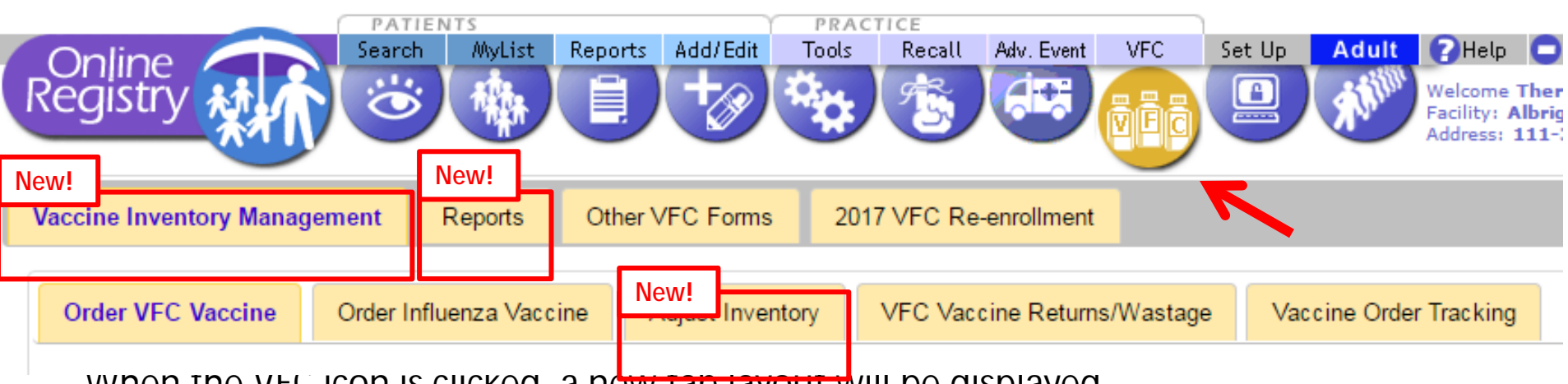

Notice the screen will default to the 'Order VFC Vaccine' tab

#### Vaccine Inventory Management NEW!

- In addition to previously existing links, under the VIM tab there is:
  - Order VFC Vaccine- the screen defaults to this tab
  - Now houses an integrated VIM dashboard

### Adjust Inventory NEW!

Stand-alone VIM dashboard

#### Stand-alone Reports NEW!

New, expanded reports functionality

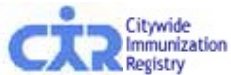

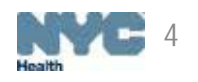

## **Order VFC Vaccine**

- Online VFC Vaccine Ordering and Management Tool
  - VFC vaccine ordering process is integrated into VIM
  - A stand-alone reconciliation page is available
    - Providers can balance their inventory between orders
- Once in the tool, ordering publicly-funded VFC vaccine is <u>still</u> a simple <u>6-step</u> process:
  - 1. Review vaccine order history
  - 2. Confirm, enter or update the following information Shipping and storage details Refrigerator and freezer temperatures Storage used for VFC vaccines
  - 3. Balance your VFC vaccine inventory \* NEW! \*
  - 4. Enter VFC order quantities
  - 5. Confirm order
  - 6. Receive confirmation number

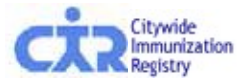

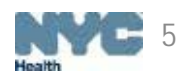

## Step 1: Review vaccine order history

- This screen appears when a provider places a VFC vaccine order
- Providers can review 14 months of ordering information, see their recommended order frequency, and obtain the recommended date range for their next order

| VFC Provider                                                       |                                              |
|--------------------------------------------------------------------|----------------------------------------------|
| VFC PIN:                                                           | VFCCIR                                       |
| Provider Name:                                                     | CITY IMMUNIZATION REGISTRY                   |
| Vaccine Ordering Details                                           |                                              |
|                                                                    |                                              |
| Historical Order Assessment:                                       | On Target                                    |
| Historical Order Assessment:<br>Order History:                     | On Target<br>Order By Date (0):              |
| Historical Order Assessment:<br>Order History:<br>Order Frequency: | On Target<br>Order By Date (0):<br>Quarterly |

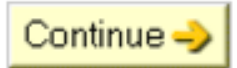

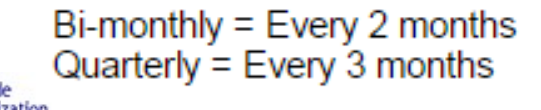

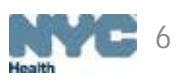

## Step 2: Confirm, enter or update: Shipping and storage details

| Shipping Information   |                            |                                                                            |
|------------------------|----------------------------|----------------------------------------------------------------------------|
| VFC PIN:               | VFCCIR                     |                                                                            |
| Provider Name:         | CITY IMMUNIZATION REGISTRY |                                                                            |
| * VFC Primary Contact: |                            |                                                                            |
| * Address:             | 2 GOTHAM                   |                                                                            |
|                        | 5TH FLOOR                  |                                                                            |
| * City/State/ZIP:      | LONG ISLAND CITY NY 11101  |                                                                            |
| * Phone/Ext:           | (347) 396-2400             |                                                                            |
| * Fax:                 | (555) 555-5555             |                                                                            |
| * E-mail:              |                            | Confirmation of your VFC vaccine order will be sent to this email address. |

#### Shipping Hours:

Shipping hours refer to the days/times when your facility can receive vaccine shipments. If the days/times below are incorrect, please update. Every day (Monday-Friday) must be accounted for (if there are no shipping hours for a day, please indicate the office is closed). Providers must be on site with appropriate staff to receive vaccine at least one day a week other than Monday, and for at least four consecutive hours on that day.

|                  |                                         | First Open Interv |      |      |    | vai  |      |    |   |      | Secona Op | en inte | erv | ai |      |
|------------------|-----------------------------------------|-------------------|------|------|----|------|------|----|---|------|-----------|---------|-----|----|------|
|                  |                                         |                   | From |      |    | То   |      |    |   | From | 1 IIII    |         |     | То |      |
| Monday:          | Office is closed/no deliveries          | 09                | : 00 | am ▼ | 05 | : 00 | pm 🔻 |    | : |      | •         |         | :   |    | •    |
| Tuesday:         | Office is closed/no deliveries          |                   | :    | •    |    | :    | •    |    | 1 |      | Ŧ         |         | :   |    | Ŧ    |
| Wednesday:       | Office is closed/no deliveries          | 09                | : 15 | am ▼ | 12 | : 00 | pm 🔻 | 01 | : | 00   | pm •      | 03      | :   | 45 | pm • |
| Thursday:        | Office is closed/no deliveries          | 08                | : 00 | am ▼ | 12 | : 00 | pm ▼ | 02 | : | 00   | pm •      | 06      | :   | 00 | pm • |
| Friday:          | Office is closed/no deliveries          | 09                | : 00 | am ▼ | 05 | : 00 | pm • |    | : |      | •         |         | :   |    | •    |
| Delivery Instruc | tions (if applicable): Test Delivery In | structio          | ons  |      |    |      |      |    |   |      |           |         |     |    |      |

#### \* Required

• On this screen, providers may confirm, enter or update their shipping information. *Note: most of the information will be pre-populated.* 

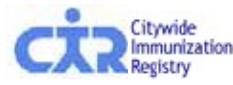

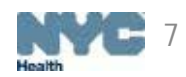

## Step 2: Confirm, enter or update: Refrigerator and freezer temperatures

| Refrigerator/Freez                                     | er Information                                                                 |                                    |                                            |                                    |            |
|--------------------------------------------------------|--------------------------------------------------------------------------------|------------------------------------|--------------------------------------------|------------------------------------|------------|
| Туре                                                   |                                                                                | Temp<br>F ▼ °                      | Estimated<br>Storage                       | Storage Used<br>for VFC<br>Vaccine |            |
| Small Household Re<br>Small Household Re<br>* Required | efrigerator (Refrigerator)<br>efrigerator (Freezer)                            | *0<br>*0                           | 6.0 ft <sup>3</sup><br>2.0 ft <sup>3</sup> | * 95% ▼<br>* 90% ▼                 |            |
|                                                        | Using the 'Modify Refrigerator' featur providers to update or change the stora | ire will allow<br>age unit details | - Previou                                  | s Modify Refrigerator              | Continue 🤿 |

- Entering a refrigeration unit type will populate the above Refrigerator/Freezer Information box in Step 2 of the online ordering tool.
- The provider has the option of changing the temperature unit in the drop down to either Fahrenheit or Celsius prior to inputting a temperature value. This will be the default unit next time a provider logs on.
- Providers will also be required to enter the percentage of space used to store VFC vaccine for each refrigerator/freezer unit selected.

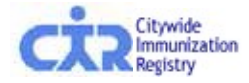

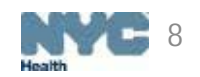

## Step 2: Confirm, enter or update: Storage used for VFC vaccines

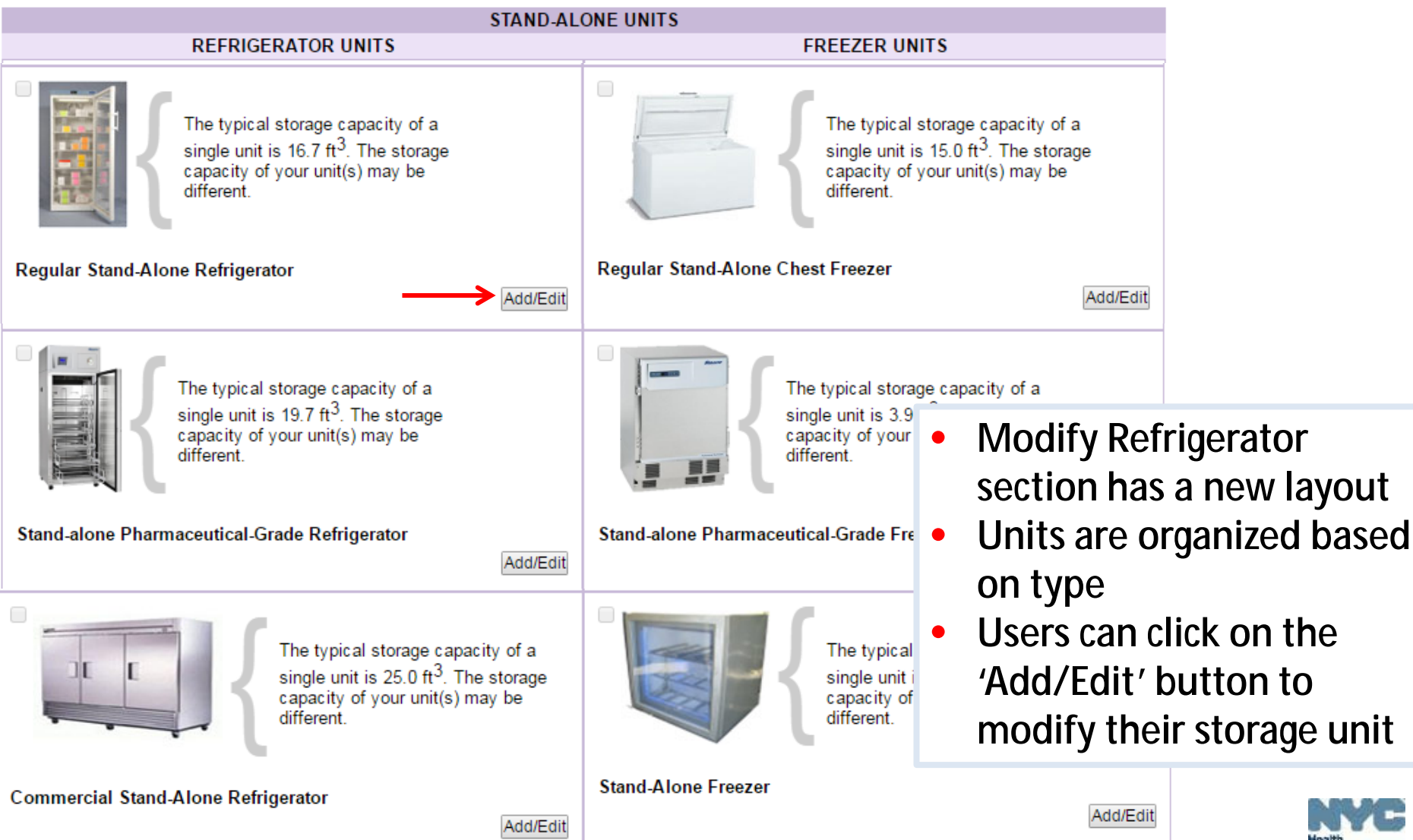

## Step 2: Confirm, enter or update: Storage used for VFC vaccines

|                     | single unit is 9.7 ft <sup>3</sup> .<br>capacity of your unit(             | The storage<br>(s) may be                                                                                                    | single u<br>capacit                                                                                   | init is 2.0 ft <sup>3</sup> . The storage<br>y of your unit(s) may be                         |                                |                                      |
|---------------------|----------------------------------------------------------------------------|----------------------------------------------------------------------------------------------------|----------------------------------------------------------------------------------------------------|-----------------------------------------------------------------------------------------------|--------------------------------|--------------------------------------|
| Vaccine Stor        | age Unit Editor                                                            |                                                                                                    |                                                                                                    |                                                                                               |                                | X                                    |
| Storage Unit Inform | ation                                                                      |                                                                                                    |                                                                                                    |                                                                                               |                                | Add Unit                             |
| Regular Stand-Alo   | ne Refrigerator 1                                                          |                                                                                                    |                                                                                                    |                                                                                               |                                | Remove Unit                          |
| Internet Content    | Unit name: Test Unit                                                       | (Ex: Room 1, Base                                                                                                    | ement, North, Unit A, Unit B, etc)                                                                    |                                                                                               |                                |                                      |
|                     | Section of Unit Used*2                                                     | Estimated<br>Refrigerator<br>╱ Capacity (ft <sup>3</sup> )* ∕∕                                                                                             | Estimated<br>Freezer<br>Capacity (ft <sup>3</sup> )* 🔎                                                | Storage Unit Brand * $\!\!\!\!\!\!\!\!\!\!\!\!\!\!\!\!\!\!\!\!\!\!\!\!\!\!\!\!\!\!\!\!\!\!\!$ | Storage Unit<br>Model Number 🔎 | Auto Defrost?<br>(Freezer Only)      |
|                     | Refrigerator Only                                                          | ▼ 16.7                                                                                                    | 0                                                                                                    | Brand                                                                                         | 123ABC                         | ⊖ Yes ⊖ No                           |
|                     | Thermometer Informatio                                                     | on*<br>r with a dual probe in the refrigo<br>rmometers, 1 in the refrigerator<br>r in the freezer (freezer only sec<br>r in the refrigerator (refrigerator | erator and freezer (entire unit<br>and 1 in the freezer (entire u<br>tion used)<br>only section used) | used)<br>nit used)                                                                            |                                |                                      |
|                     |                                                                            |                                                                                                    | Refrigerator Therr                                                                                    | nometer                                                                                       |                                |                                      |
|                     | Is this a Continuous<br>Data Logger*∽<br>● Yes ● No                        | Thermometer<br>Brand* 🔎<br>ThermBrand                                                                                                    | Thermometer<br>Model Number D<br>ABC123                                                               | Calibration<br>Expiration Date* 5<br>01/02/2023                                               | Does this them<br>buffered p   | nometer have a<br>probe?*∽<br>s ● No |
|                     |                                                                            |                                                                                                    |                                                                                                    |                                                                                               | (                              | Cancel Save                          |
|                     | The typical storage capacit<br>single unit is 19.7 ft <sup>3</sup> . The s | y of a torage                                                                                                    | The typical single unit is                                                                            | torage capacity of a<br>3.9 ft <sup>3</sup> . The storage                                     |                                |                                      |

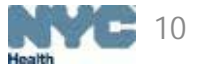

- Before balancing your inventory, click on the Returns and Wastage module link to account for any returned or wasted VFC vaccine doses
- A CIR Expected Inventory is calculated for each lot using the formula below:

\*CIR Expected Inventory = VFC doses - [doses given + doses reported as R/W + any other inventory adjustments]

| accine Inventory Manag                                                                              | ement Reports Oth                                                                                    | ner VFC Forms                                                        | 2017 VFC Re-enrollment                                                                            |                                      |                                                                     |
|----------------------------------------------------------------------------------------------------|----------------------------------------------------------------------------------------------------|----------------------------------------------------------------------|---------------------------------------------------------------------------------------------------|--------------------------------------|---------------------------------------------------------------------|
| Order VFC Vaccine                                                                                   | Order Influenza Vaccine                                                                              | Adjust Inventory                                                     | VFC Vaccine Returns/Wastage                                                                       | Vaccine Order Tracking               |                                                                     |
| Please follow the steps to                                                                          | pelow to manage your VFC as                                                                          | nd Private vaccine in                                                | iventory.                                                                                         |                                      |                                                                     |
| Reminder: Please reco                                                                               | rd all Doses Administered a                                                                          | and review the Vacc                                                  | ine Transaction Report for errors (I                                                              | ot Not Matched and VFC Elig          | gibility/Fund Type Not Verified) prior to reporting current invento |
| Returns and Wastag<br>Before continuing                                                             | e (R/W)<br>with your VFC vaccine order,                                                              | , report any VFC retu                                                | rn or wastage transactions by clickin                                                             | g HERE.                              |                                                                     |
| <ul> <li>Inventory</li> <li>VFC vaccine lots s</li> <li>Count your</li> <li>If you do no</li> </ul> | shipped to your site are displa<br>inventory and enter it in the (<br>ot see one of your lots below, | ayed in the dashboa<br>On-Hand Inventory of<br>click the Find and Ad | rd.<br>column.<br><b>dd Lot</b> button.                                                           |                                      |                                                                     |
| Compare<br>Compare the On-I                                                                         | Hand Inventory to CIR Expe                                                                           | cted inventory * col                                                 | umn.                                                                                              |                                      |                                                                     |
| Adjust<br>The On-Hand Inve<br>If amounts<br>If applicable                                           | entory and CIR Expected Im<br>do not match, adjust the CIR I<br>e, you may add additional qu         | ventory columns sho<br>Expected Inventory<br>antities and reasons    | ould match.<br>using the <b>Adjustment Reason</b> colu<br>for the same lot by clicking the "+" ir | nns.<br>n the <b>Add Row</b> column. |                                                                     |
| You may choose to us                                                                                | se the <b>Private</b> tab to track and                                                               | d account for your pr                                                | ivate vaccine stock.                                                                              |                                      |                                                                     |
| Once all VFC and Priv<br>Once all VFC and Priv                                                      | vate vaccine dose accounting                                                                         | g has been complete                                                  | d, click the Save and Continue butto                                                              | n to place your VFC vaccine o        | order on the next screen.                                           |
| *CIR Expected Invento                                                                               |                                                                                                    | n + doese reported a                                                 | e PAN + any other inventory adjustm                                                               | ontel                                |                                                                     |

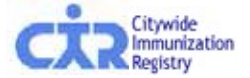

- Users can sort inventory by vaccine type, brand/manufacturer, or lot number/expiration date
- Hover bubbles next to new terminology provides helpful tips to users while in VIM
- Lot and expiration dates are color coded to help providers determine what lots to use first

| Public Inventor    | Private Inventory      |                             |                           |            |         |              |                   |                    |                                                              |                  |  |  |
|--------------------|------------------------|-----------------------------|---------------------------|------------|---------|--------------|-------------------|--------------------|--------------------------------------------------------------|------------------|--|--|
|                    |                        |                             |                           |            |         |              |                   |                    | DV                                                           |                  |  |  |
|                    |                        |                             |                           |            |         |              |                   |                    |                                                              |                  |  |  |
|                    | Legend                 |                             |                           |            |         |              |                   |                    |                                                              |                  |  |  |
| LOT                | S in RED are expired.  | LOTS i                      | n BLUE will expire withir | n 30 days. |         |              | Differences shade | ed in GREE         | N indicate that all inventory for that lot is accounted for. |                  |  |  |
| Can't find your lo | ot? CLICK HERE: Find 8 | Add Lot 💠                   |                           |            |         |              |                   |                    |                                                              |                  |  |  |
|                    |                        |                             |                           |            |         |              |                   |                    |                                                              |                  |  |  |
|                    |                        |                             |                           | 010        |         |              |                   | A                  | djust CIR Expected Inventory by Dose                         |                  |  |  |
| ÷                  | ÷                      |                             |                           | Expected   | On-Hand |              |                   |                    |                                                              | Add /            |  |  |
| Vaccine Type       | Brand / Mfr            | Lot# / Exp.Date             | Presentation              |            |         | Difference 🔎 | Adjust Direction  | Adjust<br>Quantity | Adjustment Reason 🔎                                          | Remove<br>Reason |  |  |
| Нер В              | Recombivax HB Merck    | K010216 09/17/2016 🗛        | SDV; 10-Pack              | 10         |         | 10           | •                 |                    | Select an Option 🔻                                           | • •              |  |  |
| HP∨                | Gardasil Merck         | K011562 04/08/2017          | SDV; 10-Pack              | 20         |         | 20           | T                 |                    | Select an Option 🔻                                           | •                |  |  |
| MMR                | M-M-R II Merck         | K018965 10/15/2016 🗛        | SDV; 10-Pack              | 10         |         | 10           | T                 |                    | Select an Option 🔻                                           | •                |  |  |
| Hib                | PedvaxHIB Merck        | K025004 07/22/2017          | SDV; 10-Pack              | 20         |         | 20           | T                 |                    | Select an Option 🔻                                           | •                |  |  |
| HP∨                | Gardasil 9 Merck       | K026246 01/28/2017 🚣        | SDV; 10-Pack              | 10         |         | 10           | •                 |                    | Select an Option 🔻                                           | •                |  |  |
| e-IPV              | IPOL (Inactivated Poli | K1330-1 06/20/2016 <b>A</b> | MDV; 10-Pack              | 20         |         | 20           | •                 |                    | Select an Option 🔻                                           | •                |  |  |
| e-IPV              | IPOL (Inactivated Poli | K1513-1 09/19/2016 <b>A</b> | MDV; 10-Pack              | 10         |         | 10           | T                 |                    | Select an Option 🔻                                           | •                |  |  |
| VAR                | Varivax Merck          | L001332 01/13/2017 <b>A</b> | SDV; 10-Pack              | 10         |         | 10           | T                 |                    | Select an Option 🔻                                           | •                |  |  |
| MMR                | M-M-R II Merck         | L009213 03/17/2017          | SDV; 10-Pack              | 10         |         | 10           | T                 |                    | Select an Option 🔻                                           | •                |  |  |
| HP∨                | Gardasil 9 Merck       | L013429 07/21/2017          | SDV; 10-Pack              | 20         |         | 20           | T                 |                    | Select an Option 🔻                                           | •                |  |  |
| HP∨                | Gardasil 9 Merck       | L019297 08/18/2017          | SDV; 10-Pack              | 30         |         | 30           | •                 |                    | Select an Option 🔻                                           | •                |  |  |
| VAR                | Varivax Merck          | L020000 06/02/2017          | SDV; 10-Pack              | 20         |         | 20           | T                 |                    | Select an Option 🔻                                           | •                |  |  |
| MMR                | M-M-R II Merck         | L024266 07/01/2017          | SDV; 10-Pack              | 10         |         | 10           | T                 |                    | Select an Option 🔻                                           | •                |  |  |
| HPV                | Gardasil 9 Merck       | L026602 10/19/2017          | SDV; 10-Pack              | 20         |         | 20           | T                 |                    | Select an Option 🔻                                           | •                |  |  |
| MMR                | M-M-R II Merck         | L037356 09/28/2017          | SDV; 10-Pack              | 30         |         | 30           | •                 |                    | Select an Option 🔻                                           | •                |  |  |
| VAR                | Varivax/Merck          | L038132 10/01/2017          | SDV; 10-Pack              | 10         |         | 10           | •                 |                    | Select an Option 🔻                                           | • -              |  |  |
| 4                  |                        |                             |                           |            |         |              |                   |                    |                                                              | •                |  |  |

Current CIR Expected Inventory Total: 5,997 Current On-Hand Inventory Total: 0 Difference: 5,997 (0%)

Registry

Change Save and Continue

Your current inventory is only 0% reconciled. The CIR recommends that you further reconcile before proceeding. By submitting this inventory count, you confirm that you have physically counted VFC-

- Enter your On-Hand Inventory
  - Quantities in the Difference column will update accordingly
- Account for discrepancies between the CIR Expected Inventory and the On-Hand Inventory by:
  - Choosing an Adjust Direction, Adjust Quantity and Adjustment Reason
    - More than one reason can be selected to account for discrepant doses by clicking the Add Reason button
  - Once all doses are reconciled, proceed to Step 4 of the Online Ordering Tool

| Public Inventor    | y Private Inventory         |                                 |                              |                      |              |                  |                    | Adjust CIR Expected Inventory by Dose  |                           |
|--------------------|-----------------------------|---------------------------------|------------------------------|----------------------|--------------|------------------|--------------------|----------------------------------------|---------------------------|
|                    | C in DED are availant '     | P.U                             | CIR<br>Expected<br>Inventory | On-Hand<br>Inventory | Difference 🔎 | Adjust Direction | Adjust<br>Quantity | Adjustment Reason 📯                    | Add /<br>Remove<br>Reason |
|                    | a in the order expires.     | EVICE DE                        | 20                           |                      | 20           |                  |                    | Colorian Option                        |                           |
| Can't find your id | t? CLICK HERE: Find &       | Add Lot 💠                       | 30                           |                      | 30           | · · · · ·        |                    | Select an Option 🔹                     | *                         |
|                    |                             |                                 | 20                           |                      | 20           | -                |                    | Select on Option -                     | -                         |
|                    |                             | 1.4                             | 5                            | 5                    | 0            | Decrease(-) •    | 3                  | Amount Received Different from Invoice |                           |
| Vaccine Type       | Brand / Mfr                 | Lot# / Exp.Date                 |                              |                      |              | Decrease(-) •    | 2                  | Select an Option 🔻                     |                           |
| Hep 8              | Recombivax HB[Merck         | K010216 09/17/2016 A            | 20                           |                      | 20           |                  |                    | Select an Option 🔹                     | +                         |
| HPV                | Gardasil[Merck              | K011562 04/08/2017              | 20                           |                      | 20           | -                |                    | Select on Ontion                       |                           |
| Minin.             | Participation Barticipation | K025004 07/22/0017              | 30                           |                      | 50           | -                |                    | Select an Option Y                     | -                         |
| HPV                | Cantasil 9Merck             | K026246 01/28/2017 A            | 10                           |                      | 10           | •                |                    | Select an Option 🔹                     | +                         |
| e-IPV              | IPOL (Inactivated Poli      | K1330-1 06/20/2016 A            | 10                           |                      | 10           | •                |                    | Select an Option 🔻                     | +                         |
| e-IPV              | IPOL (Inactivated Poli      | K1513-1 09/19/2016 A            | 20                           |                      | 20           |                  |                    | Select an Ontion                       |                           |
| VAR                | Varivax/Merck               | L001332 01/13/2017 A            | 20                           |                      | 20           |                  |                    | Select an Option Y                     | -                         |
| MMR                | M-M-R IIMerck               | L009213 03/17/2017              | 40                           |                      | 40           | •                |                    | Select an Option 🔻                     | +                         |
| HPV                | Gardasil 9 Merck            | L013429 07/21/2017              | 10                           |                      | 10           | •                |                    | Select an Option 🔻                     | +                         |
| HPV                | Gardasil 9/Merck            | L019297 08/18/2017              | 10                           |                      | 10           |                  |                    | Colution Option                        |                           |
| VAR                | Varivax/Merck               | L020000 06/02/2017              | 10                           |                      | 10           | •                |                    | Select an Option 🔻                     | •                         |
| MMR                | M-M-R II[Merck              | L024266 07/01/2017              | 20                           |                      | 20           | 7                |                    | Select an Option 🔹                     | +                         |
| HPV                | Gardasil 9(Merck            | L026602 10/19/2017              | SUV: 10-Pack                 | 20                   | 20           | I                |                    | Select an Option                       |                           |
| MMR                | M-M-R IIMerck               | L037356 09/28/2017              | SDV; 10-Pack                 | 30                   | 30           | · · · · ·        |                    | Select an Option                       |                           |
| VAR                | VarivaxjMerck               | L038132 10/01/2017              | SOV: 10-Pack                 | 10                   | 10           | •                |                    | Select an Option                       |                           |
| 11                 |                             |                                 |                              |                      |              |                  |                    |                                        |                           |
| Current CIR Exp    | ected Inventory Total: 5.9  | 97 Current On-Hand Inventory To | stal: 0 Differend            | ce: 5,997 (0%)       |              |                  |                    | - Chonge Save and Continue             | 12                        |

Health

bur current inventory is only 0% reconciled. The CIR recommends that you further reconcile before proceeding. By submitting this inventory count, you confirm that you have physically counted VF upplied inventory on-hand and the count you are submitting is accurate and complete.

### Find & Add Lot

- If a provider has a lot on hand that is not displayed in the dashboard, they can use the Find and Add Lot functionality to add it to their inventory
- Select the Type, Brand/Manufacturer, Lot #/Expiration Date, Presentation and Quantity
  - Click the Add button for lot to appear on dashboard
  - Click the Reset button to add additional lots

| 1.0                                                                              | TS IN RED are expli                                                                                                    | ed.                                                                                                    | 10                                                                                                    | OTS in BLUE will experi                                                                                                    | within 3D days.                                                                                                    | Legend                                                                                                    | wrences shaded is                  | n GREEN Indicate | that all inven | tory for that lot is | accounted for                                                                               |      |
|----------------------------------------------------------------------------------|----------------------------------------------------------------------------------------------------|----------------------------------------------------------------------------------------------------|----------------------------------------------------------------------------------------------------|----------------------------------------------------------------------------------------------------|----------------------------------------------------------------------------------------------------|----------------------------------------------------------------------------------------------------|------------------------------------|------------------|----------------|----------------------|---------------------------------------------------------------------------------------------|------|
| ant find your I                                                                  | INT? CLICK HERE:                                                                                                    | Find & Add Lot                                                                                                    | i.                                                                                                    |                                                                                                    |                                                                                                    |                                                                                                    |                                    |                  |                |                      |                                                                                             |      |
|                                                                                  |                                                                                                    |                                                                                                    | -                                                                                                    |                                                                                                    |                                                                                                    |                                                                                                    |                                    | Adjust Circ      | Expected frive | ntory by Done        |                                                                                             |      |
|                                                                                  |                                                                                                    |                                                                                                    |                                                                                                    |                                                                                                    |                                                                                                    |                                                                                                    |                                    |                  |                |                      |                                                                                             | Add  |
| ceine Type                                                                       | Brand / Mfr                                                                                                    | Find and Add Lot                                                                                                    | for Public In                                                                                                    | ventory                                                                                                    |                                                                                                    |                                                                                                    |                                    |                  |                |                      |                                                                                             | Acas |
|                                                                                  | Recomplyar H                                                                                                    | C 1 End a lot I                                                                                                    | hy making vo                                                                                                    | ur selections helpe                                                                                                    |                                                                                                    |                                                                                                    |                                    |                  |                |                      | 1000                                                                                        |      |
|                                                                                  | Caroastimerce                                                                                                    | 1                                                                                                    | Contraction of the second                                                                                                    |                                                                                                    |                                                                                                    |                                                                                                    |                                    |                  |                |                      |                                                                                             |      |
|                                                                                  | A.S. S.A. SP. HTLAMPICA                                                                                                    | O 2. Enter the o                                                                                                    | quantity of do                                                                                                    | ses in your inventory for                                                                                                    | r the lot.                                                                                                    |                                                                                                    |                                    |                  |                |                      |                                                                                             |      |
| b.                                                                               | M-M-R IIIMerch<br>Perty at HIRIMA                                                                                                    | <ul> <li>2. Enter the c</li> <li>3. Click the 'A</li> </ul>                                                                                                    | quantity of do<br>Add' button.                                                                                                    | ses in your inventory for                                                                                                    | r the lot.                                                                                                    |                                                                                                    |                                    |                  |                |                      |                                                                                             |      |
| b<br>PV                                                                          | M-M-R.IIJMerca<br>PedvarHIB(Me<br>Cardaeli 90Mer                                                                                                    | <ul> <li>2. Enter the c</li> <li>3. Click the 7</li> <li>4. Click Rese</li> </ul>                                                                                                    | quantity of do<br>Add' button.<br>et' to clear se                                                                                   | ses in your inventory for<br>elections or entries. Clic                                                                                                    | r the lot.<br>k 'Close' to return to the Ad                                                                                                    | just Inventory screen.                                                                                             |                                    |                  |                |                      |                                                                                             |      |
|                                                                                  | M-M-R IDMerch<br>Peroval-HB(Mer<br>Gardasil 9(Mer<br>IPOL (Inactival                                                                                                    | <ul> <li>2. Enter the c</li> <li>3. Click the 7</li> <li>4. Click 'Resi<br/>Note: If you are un</li> </ul>                                                                                                    | quantity of do<br>Add' button,<br>et' to clear se<br>nable to find                                                                  | ses in your inventory for<br>lections or entries. Clic<br>the lot number you are                                                                                                    | r the lot.<br>Ik 'Close' to return to the Ad<br>looking for, please call the t                                                                                                    | ijust Inventory screen.<br>CIR Hotine at 347-396-240                                                               | 0 for assistance                   |                  |                |                      |                                                                                             |      |
| inin<br>PV<br>IPV<br>IPV                                                         | M-M-R IIIMerck<br>Pedval HIBIMer<br>Gardash 9(Mer<br>POL (Inactival)<br>POL (Inactival)                                                                                                    | <ul> <li>2. Enter the c</li> <li>3. Click the 7</li> <li>4. Click Resi<br/>Note: If you are us</li> </ul>                                                                                                    | auantity of do<br>Add' button.<br>et' to clear se<br>nable to find                                                                  | ses in your inventory fo<br>lections or entries. Clic<br>the lot number you are                                                                                                    | r the lot.<br>Is 'Close' to return to the Ad<br>tooking for, please call the (                                                                                                    | just Inventory screen.<br>CIR Hotine at 347-396-240                                                                | 0 for assistance                   |                  |                | -                    |                                                                                             |      |
| ev<br>ev<br>ev                                                                   | M-M-R IIMerch<br>PerovakHBIMe<br>Gardasii 9Mer<br>IPOL (Inactivat<br>IPOL (Inactivat<br>Marivax(Merck                                                                                                    | <ul> <li>2. Enter the c</li> <li>3. Click the 7</li> <li>4. Click Ress</li> <li>Note: If you are u</li> </ul> Type                                                                                                    | auantity of do<br>Add' button,<br>et' to clear se<br>nable to find<br>Bra                                                           | ses in your inventory fo<br>lections or entries. Clic<br>the lot number you are<br>and / Manufacturer                                                                                  | r the lot.<br>k 'Close' to return to the Ad<br>looking for, please call the f<br>Lot Number/ Exp. Date                                                                                                    | just Inventory screen.<br>CIR Hotline at 347-396-240<br>Presentation                                               | 0 for assistance<br>Quantity       |                  |                |                      | ·<br>·<br>·                                                                                 |      |
| er<br>PV<br>PV<br>PV<br>R<br>MR                                                  | M-M-R Upterch<br>PedvasHiB(Me<br>Gardasii 9(Mer<br>POL (inactivati<br>IPOL diractivati<br>Marivas(blerch<br>M-M-R Upterch                                                                                                    | 2. Enter the s     3. Click the 7     4. Click The 9     14. Click Resi Note: If you are u  Type  MMR                                                                                                    | auantity of do<br>Add' button.<br>et' to clear se<br>nable to find<br>Bra                                                           | ses in your inventory for<br>lections or entries. Clic<br>the lot number you are<br>and / Manufacturer<br>M-R II   Merck •                                                             | r the lot.<br>k 'Close' to return to the Ad<br>tooking for, please call the f<br>Lot Number/ Exp. Date<br>H017046   09/17/2014 •                                                                           | just Inventory screen.<br>DR Hotine at 347-396-240<br>Presentation                                                 | 0 for assistance<br>Quantity       | Reset O          | Add 🌩          | Close X              |                                                                                             |      |
| n<br>V<br>PV<br>R<br>R                                                           | M-M-R IIIMents<br>PedvaxHBIMe<br>Gardaali 9(Met<br>POL (mactivati<br>POL diractivati<br>Varivax[Merck<br>M-M-R IIIMents<br>Gardaali 9(Mer                                                                                          | 2. Enter the k     3. Click the 9     4. Click TRes     Note: If you are u     Type     MMR                                                                                                    | auantity of do<br>Add' button.<br>ef to clear se<br>nable to find<br>Bra                                                            | ses in your inventory for<br>lections or entries. Clic<br>the lot number you are<br>and / Manufacturer<br>M-R II   Merck. •                                                            | r the lot.<br>k 'Close' to return to the Ad<br>tooking for, please call the t<br>Lot Number/ Exp. Date<br>H017046 J 09/17/2014 •                                                                           | just Inventory screen.<br>DR Hotine at 347-396-240<br>Presentation                                                 | 0 for assistance<br>Quantity<br>40 | Reset 3          | Add 🌵          | Close X              |                                                                                             |      |
| IR<br>PV<br>PV<br>R<br>R                                                         | M-M-R IIIMents<br>PedvaxHBIMe<br>Gardaali 9(Met<br>POL (Inactivati<br>POL (Inactivati<br>Nervax[Merck<br>M-M-R IIIMerch<br>Gardaali 9(Merc)<br>Gardaali 9(Merc)                                                                    | 2. Enter the k     3. Click the 9     4. Click TRes     Note: If you are u     Type     MMR     L0190097                                                                                                    | auantity of do<br>Add' button.<br>et' to clear se<br>nable to find<br>Brr<br>                                                       | ses in your inventory for<br>elections or entries. Clic<br>the lot number you are<br>and / Manufacturer<br>M-R II   Merck. •                                                           | r the lot.<br>It 'Close' to return to the Ad<br>tooking for, please call the f<br>Lot Number/ Exp. Date<br>(H017046 J 09/17/2014 +<br>0. 30                                                                | iust Inventory screen.<br>DR Hotine at 347-396-240<br>Presentation<br>SDV, 10-Pack •                               | 0 for assistance<br>Quantity<br>40 | Reset O          | Add 🌩          | Close X              | ·<br>·<br>·<br>·<br>·                                                                       |      |
| nk<br>N<br>PV<br>PV<br>R<br>R<br>R<br>R                                          | M-M-R IIIJdensa<br>Perovas-HiBJMe<br>Gardaali 9(Mer<br>POL (Inactival-<br>POL (Inactival-<br>POL (Inactival-<br>Mer) (Indensa<br>Gardaali 9(Mers)<br>Varivac(Mers)                                                                 | 2. Enter the k     3. Click the 9     4. Click TRes     Note: If you are u     Type     MMR     L019297     L020000                                                                                                    | auantity of do<br>Add' button.<br>et' to clear se<br>nable to find<br>Brz<br>M-<br>00/15/2017<br>04/15/2017                         | ses in your inventory for<br>elections or entries. Clic<br>the lot number you are<br>and / Manufacturer<br>M-R II   Merck. •<br>SDV: 10-Par<br>SDV: 10-Par                             | r the lot.<br>It 'Close' to return to the Ad<br>tooking for, please call the f<br>Lot Number/ Exp. Date<br>H017046 J 09/17/2014 +<br>0/ 30<br>0/ 20                                                        | Ust Inventory screen.<br>CIR Hotine at 347-396-240<br>Presentation<br>SDV, 10-Pack •                               | 0 for assistance<br>Quantity<br>40 | Reset O          | Add 🌵          | Close X              | ·<br>·<br>·<br>·<br>·<br>·<br>·                                                             |      |
| Me<br>S N PV PV P. ME NY NY P. ME                                                | M-M-R IIIJAAN<br>PeruvasHiBJAA<br>Gardaali 9(Mer<br>POL (mactual<br>POL (mactual<br>POL (mactual<br>POL (mactual<br>POL (mactual<br>Merc)<br>Gardaali 9(Merc)<br>Varivas(Merc)<br>M-M-R IIIMerc)                                   | 2. Enter the k     3. Click the '     4. Click The'     Note: If you are u      Type     MMR     L019297     L020000     L024256                                                                                       | auantity of do<br>Add' button.<br>ef to clear se<br>nable to find<br>Brz<br>• [M-<br>050152017<br>07/012017                         | ses in your inventory for<br>elections or entries. Clic<br>the lot number you are<br>and / Manufacturer<br>M-R II   Merck •<br>SDV: 10-Par<br>SDV: 10-Par<br>SDV: 10-Par               | r the lot.<br>It 'Close' to return to the Ad<br>tooking for, please call the f<br>Lot Number/ Exp. Date<br>H017046 J 09/17/2014 +<br>0. 30<br>10 20<br>10 10                                               | Just Inventory screen.<br>CIR Hotine at 347-396-240<br>Presentation<br>SDV, 10-Pack •<br>20<br>10                  | 0 for assistance<br>Quantity<br>40 | Reset O          | Add 🌩          | Close X              | ·<br>·<br>·<br>·<br>·<br>·<br>·<br>·<br>·<br>·<br>·<br>·<br>·<br>·<br>·<br>·<br>·<br>·<br>· |      |
| nne<br>ib<br>Provi<br>Provi<br>Provi<br>AR<br>MR<br>Provi<br>AR<br>MR            | M-M-R IIIJAAN<br>PertvasHiBJAA<br>Gardaali 9(Mer<br>POL (mactivan<br>POL (mactivan<br>POL (mactivan<br>POL (mactivan<br>Merca)Merch<br>Gardaali 9(Merch<br>Varivae/Merch<br>M-M-R IIIMerch<br>Gardaali 9(Merch<br>Gardaali 9(Merch | 2. Enter the k     3. Click the 3     4. Click The 9     4. Click The 9     Note: If you are u      Type     MMR     L019297     L0292000     L024266     L025602                                                      | auantity of do<br>Add' button.<br>ef' to clear se<br>nable to find<br>Brr<br>(M-<br>BSrt5/2017<br>0//01/2017<br>10/19/2017          | ses in your inventory for<br>elections or entries. Clic<br>the lot number you are<br>and / Manufacturer<br>M-R II   Merck, •<br>SDV, 10-Pac<br>SDV, 10-Pac<br>SDV, 10-Pac              | r the lot.<br>k 'Close' to return to the Ad<br>looking for, please call the f<br>Lot Number/ Exp. Date<br>(H017046 j 09/17/2014 +<br>0 30<br>20<br>30<br>30<br>30<br>30<br>30<br>30<br>30<br>30<br>30<br>3 | Ust Inventory screen.<br>CIR Hotine at 347-396-240<br>Presentation<br>SDV, 10-Pack •<br>20<br>10<br>20<br>10<br>20 | 0 for assistance<br>Quantity<br>40 | Reset O          | Add I          | Close X              | ·<br>·<br>·<br>·<br>·<br>·<br>·<br>·<br>·<br>·<br>·<br>·<br>·<br>·<br>·<br>·<br>·<br>·<br>· |      |
| mite<br>(b)<br>(P)<br>(P)<br>(P)<br>(P)<br>(P)<br>(P)<br>(P)<br>(P)<br>(P)<br>(P | M-M-R IIIJAAN<br>PertvasHiBJAAN<br>Gardaali 9(Mer<br>POL (mactuan<br>POL (mactuan<br>POL (mactuan<br>POL (mactuan<br>POL (mactuan<br>M-M-R III)Anno<br>Gardaali 9(Merc)<br>M-M-R III)Anno<br>Gardaali 9(Merc)<br>M-M-R III)Anno    | <ul> <li>2. Enter the k</li> <li>3. Click the 7</li> <li>4. Click, TRes Note: If you are u</li> <li>Type</li> <li>MMR</li> <li>L019297</li> <li>L0292000</li> <li>L024266</li> <li>L025602</li> <li>L037356</li> </ul> | auantity of do<br>Add' button.<br>ef' to clear se<br>nable to find<br>• [M-<br>95/15/2017<br>0//01/2017<br>10/19/2017<br>0//26/2017 | ses in your inventory for<br>lections or entries. Clic<br>the lot number you are<br>and / Manufacturer<br>M-R II   Merck •<br>SDV, 10-Pac<br>SDV, 10-Pac<br>SDV, 10-Pac<br>SDV, 10-Pac | r the lot.<br>k 'Close' to return to the Ad<br>loosing for, please call the f<br>Lot Number/ Exp. Date<br>(H017046 j 09/17/2014 +<br>0 30<br>k 20<br>k 20<br>k 30                                          | Ust Inventory screen.<br>CIR Hotine at 347-396-240<br>Presentation<br>SDV, 10-Pack •<br>20<br>10<br>20<br>30       | 0 for assistance<br>Quantity<br>40 | Reset 2          | Add III        | Close X              | ·<br>·<br>·<br>·<br>·<br>·<br>·<br>·<br>·<br>·<br>·<br>·<br>·<br>·<br>·<br>·<br>·<br>·<br>· |      |

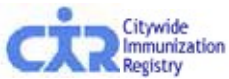

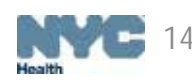

#### Find & Add Lot

- The new lot(s) will appear at the top of the dashboard
- If the lot already exists in your inventory, a pop-up will appear with further instructions

| LOT<br>Can't find your l                                             | TS in RED are                                                     | expired.                                                                                                    | Cir-internal-ap<br>This lot already ex<br>Expected Inventor<br>Inventory by Dose                                  | p.health.dohmh.<br>ists on the Integrate<br>y for this lot, click Cli<br>fields on the Integra<br>age from creating ad | nycnet says:<br>d Balance screen.<br>ose and use the A<br>ated Balance scree<br>Iditional dialogs. | ><br>To adjust the CIR<br>djust CIR Expected<br>en. | all inventory for that lot is an<br>cted Inventory by Dose | ccounted for.          |                     |
|----------------------------------------------------------------------|-------------------------------------------------------------------|----------------------------------------------------------------------------------------------------|----------------------------------------------------------------------------------------------------|----------------------------------------------------------------------------------------------------|----------------------------------------------------------------------------------------------------|-----------------------------------------------------|------------------------------------------------------------|------------------------|---------------------|
| Vaccine Type<br>DTaP<br>DTaP<br>DTaP<br>DTaP<br>DTaP<br>DTaP<br>DTaP | Brand / Mi<br>DAPTACE<br>DAPTACE<br>DAPTACE<br>DAPTACE<br>DAPTACE | Find and Add Lot for Pu<br>1. Find a lot by mak<br>2. Enter the quantity<br>3. Click the 'Add' bu<br>4. Click 'Reset' to cl<br>Note: If you are unable to | blic<br>ing<br>r of<br>utton.<br>ear selections or entries. Click 'Clos<br>to find the lot number you are looking | e' to return to the Adjust Invent<br>for, please call the CIR Hotline                                                  | iory screen.<br>e at 347-396-2400 for assis                                                        | OK<br>stance.                                       |                                                            | Add<br>Ren<br>Rea<br>T | d /<br>move<br>ason |
| DTaP                                                                 | DAPTACE                                                           | Туре                                                                                                    | Brand / Manufacturer                                                                                              | Lot Number/ Exp. Date                                                                                                  | Presentation                                                                                       | Quantity                                            |                                                            |                        | •                   |
| DTaP<br>DTaP                                                         | DAPTACE                                                           | DTaP-IPV/Hib                                                                                                    | Pentacel I Aventis Pasteur Inc.                                                                                   | C3555AA L10/17/2011                                                                                                    | SDV: 5-Pack V                                                                                      | 20 Reset                                            | Add 🔶 Close 🗙                                              | •                      |                     |
| DTaP                                                                 | DAPTACE                                                           |                                                                                                    |                                                                                                    |                                                                                                    |                                                                                                    |                                                     |                                                            |                        |                     |
| DTaP                                                                 | DAPTACE                                                           | LIAventis P C4211AA                                                                                                    | 12/13/2014 🔺 SDV: 10-Pack                                                                                         | 20                                                                                                    | 20                                                                                                 | • Sele                                              | t an Option                                                |                        | -                   |
| DTaP                                                                 | DAPTACE                                                           | L Aventis P C4286AA                                                                                                    | 02/15/2015 A SDV; 10-Pack                                                                                         | 10                                                                                                    | 10                                                                                                 | • Sele                                              | t an Option                                                |                        | +                   |
| DTaP                                                                 | DAPTACE                                                           | L Aventis P C4383AA                                                                                                    | 07/31/2015 A SDV; 10-Pack                                                                                         | 20                                                                                                    | 20                                                                                                 | • Sele                                              | t an Option                                                | •                      | •                   |
| DTaP                                                                 | DAPTACE                                                           | L Aventis P C4454BA                                                                                                    | 12/05/2015 A SDV; 10-Pack                                                                                         | 10                                                                                                    | 10                                                                                                 | • Sele                                              | t an Option                                                |                        | •                   |
| DTaP                                                                 | DAPTACE                                                           | L Aventis P C4457AA                                                                                                    | 12/11/2015 🔺 SDV; 10-Pack                                                                                         | 10                                                                                                    | 10                                                                                                 | • Sele                                              | t an Option                                                | *                      | •                   |
| DTaP                                                                 | DAPTACE                                                           | L Aventis P C4694AA                                                                                                    | 02/13/2017 🔺 SDV; 10-Pack                                                                                         | 30                                                                                                    | 30                                                                                                 | • Sele                                              | t an Option                                                | •                      | •                   |
|                                                                      |                                                                   |                                                                                                    |                                                                                                    |                                                                                                    |                                                                                                    |                                                     |                                                            |                        |                     |

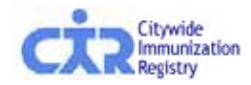

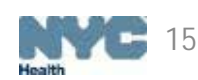

## Step 4: Enter VFC order quantities

| his tool makes ordering recommendations primarily based on your reporting to CIR (Scroll down for more vaccines |                         |                    |                                        |                                     |                                     |                                           |                                   |  |  |  |  |  |
|----------------------------------------------------------------------------------------------------|-------------------------|--------------------|----------------------------------------|-------------------------------------|-------------------------------------|-------------------------------------------|-----------------------------------|--|--|--|--|--|
| Vaccine Type / Brand                                                                                            | Doses<br>Per<br>Package | Unit Presentation  | VFC<br>Inventory<br>on Hand<br>by Dose | VFC<br>Order<br>Quantity<br>by Dose | VFC<br>Order<br>Subtotal<br>by Dose | VFC<br>Recommended<br>Quantity<br>by Dose | Quantity<br>Evaluation            |  |  |  |  |  |
| DTaP                                                                                                    |                         |                    |                                        |                                     |                                     |                                           |                                   |  |  |  |  |  |
| DAPTACEL                                                                                                    | 10                      | SDV; 10-Pack       | 0                                      | 0                                   |                                     |                                           |                                   |  |  |  |  |  |
| Infanrix                                                                                                    | 10                      | 0.5ml SYR; 10-Pack | 0                                      | 0                                   | 0                                   | 10                                        | Order is less than<br>recommended |  |  |  |  |  |
| Infanrix                                                                                                    | 10                      | SDV; 10-Pack       | 0                                      | 0                                   |                                     |                                           |                                   |  |  |  |  |  |
| Tdap                                                                                                    |                         |                    |                                        |                                     |                                     |                                           |                                   |  |  |  |  |  |
| ADACEL (>= 7 Yrs)                                                                                               | 5                       | 0.5ml SYR; 5-Pack  | 0                                      | 0                                   |                                     |                                           |                                   |  |  |  |  |  |
| ADACEL (>= 7 Yrs)                                                                                               | 10                      | SDV; 10-Pack       | 0                                      | 0                                   | 0                                   | 0                                         | Order total ekay                  |  |  |  |  |  |
| Boostrix (>= 7 Yrs)                                                                                             | 10                      | 0.5ml SYR; 10-Pack | 0                                      | 0                                   | U                                   | 0                                         | Order total okay                  |  |  |  |  |  |
| Boostrix (>= 7 Yrs)                                                                                             | 10                      | SDV; 10-Pack       | 0                                      | 0                                   |                                     |                                           |                                   |  |  |  |  |  |
| VAR                                                                                                    |                         |                    |                                        |                                     |                                     |                                           |                                   |  |  |  |  |  |
| Varivax                                                                                                    | 10                      | SDV; 10-Pack       | 0                                      | 0                                   | 0                                   | 0                                         | Order total okay                  |  |  |  |  |  |
| GRAND TOTAL                                                                                                    |                         |                    |                                        |                                     | 40                                  | 60                                        |                                   |  |  |  |  |  |

- Enter the order quantities for all VFC vaccines needed.
- If the vaccine total is less than the recommended amount, an error message will be displayed.
- Users will have the option to hit 'OK' to continue, or they may hit 'Cancel' and make appropriate changes to their order.

Note: The wording and color in the 'Quantity Evaluation' column changes depending on quantities entered in the 'Order Quantity by Dose' field

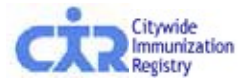

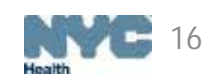

## Step 5: Confirm Order

| Vaccine Type / Brand           | Doses<br>Per<br>Package | Unit Presentation  | VFC<br>Order<br>Quantity<br>by Dose | VFC<br>Order<br>Subtotal<br>by Dose |
|--------------------------------|-------------------------|--------------------|-------------------------------------|-------------------------------------|
| DTaP-HepB-IPV                  |                         |                    |                                     |                                     |
| Pediarix (Primary Series Only) | 10                      | 0.5ml SYR; 10-Pack | 10                                  | 10                                  |
| MMRV                           |                         |                    |                                     |                                     |
| ProQuad                        | 10                      | SDV; 10-Pack       | 10                                  | 10                                  |
| Pneumo                         |                         |                    |                                     |                                     |
| Pneumovax 23                   | 10                      | SDV; 10-Pack       | 10                                  | 10                                  |
| Tdap                           |                         |                    |                                     |                                     |
| ADACEL (>= 7 Yrs)              | 10                      | SDV; 10-Pack       | 10                                  | 10                                  |
| GRAND TOTAL                    |                         |                    |                                     | 40                                  |

#### Legend

MDV = Multi-dose Vial PF = Preservative Free Vaccine SDV = Single Dose Vial SYR = Syringe

I certify that I understand and agree to the requirements pertaining to participation in the NYC Vaccines for Children (VFC) Program and will use VFC vaccine under those guidelines.

🗹 I Agree 🖌 🗕

• Review requested order quantities. If necessary, go back to edit order

Providers must check 'I Agree' to the agreement on the bottom left of the screen in order to continue.

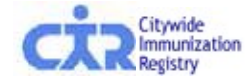

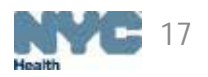

## Step 6: Receive confirmation number

- A confirmation number will be generated for all orders submitted.
- Details for the order processed will be displayed on this screen including shipping information, updated information, and order summary.
- A copy of the order will be emailed to the email address recorded in in the system.

Thank you. Your order has been submitted. Your order will be reviewed by the Vaccine Management Unit. You will be notified if there are any changes required. Your order confirmation number is 104067.
 This order was submitted by \_\_\_\_\_\_\_\_ on 01/24/2017 at 11:07 AM. A copy of this order has been emailed to \_\_\_\_\_\_\_@HEALTH.NYC.GOV.
 Your facility's ordering frequency is Quarterly. The date for your next order is 04/01/2017 - 04/15/2017.
 Your order details are below. Please print this page for your records.
 Printer-Friendly Format III
 Please e-mail nycimmunize@health.nyc.gov with your CIR facility code and/or VFC PIN if you have questions.

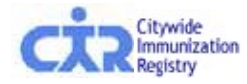

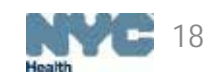

## Private tab

Providers can now manage their privately-purchased vaccines in the Online Registry

- Click on the 'Private Inventory' tab
  - Can manually enter and track purchased-vaccine data and quantities
  - Especially useful for managing all vaccines in one place
  - Use the 'Find & Add Lot' function to add lots to your Private dashboard

| Public Inve  | entory Priva      | te Inventory          |                       |                    |                              |                      |    |                   |            |                                                              |                |
|--------------|-------------------|-----------------------|-----------------------|--------------------|------------------------------|----------------------|----|-------------------|------------|--------------------------------------------------------------|----------------|
|              | PRIVATE INVENTORY |                       |                       |                    |                              |                      |    |                   |            |                                                              |                |
|              |                   |                       |                       |                    |                              | Leae                 | nd |                   |            |                                                              |                |
|              | LOTS in RED a     | re expired.           | LOTS in BLUE wil      | l expire within 30 | ) days.                      | 9-                   |    | Differences shade | d in GREEM | I indicate that all inventory for that lot is accounted for. |                |
| Can't find y | our lot? CLICK H  | IERE: Find & Add Lot  |                       |                    |                              |                      |    |                   |            |                                                              |                |
| -            |                   |                       | <u> </u>              |                    |                              |                      |    |                   |            |                                                              |                |
|              |                   |                       |                       |                    |                              |                      |    |                   | ,          | Adjust CIR Expected Inventory by Dose                        |                |
| Remove Lo    | A Vaccine Type    | ¢<br>Brand / Mfr      | ¢                     | ¢<br>Presentation  | CIR<br>Expected<br>Inventory | On-Hand<br>Inventory |    | Adjust Direction  | Adjust     | Adjustment Reason                                            | Add /<br>Remov |
| 8            | DTaP              | DAPTACEL Aventis P    | C4709AA 02/24/2017 A  | SDV: 10-Pack       | 10                           |                      | 10 | T                 | Guancity   | Select an Option                                             | +              |
| 0            | FLU               | Fluzone Aventis Paste | U5691AA 06/30/2017    | SDV; 10-Pack       | 10                           |                      | 10 | •                 |            | Select an Option V                                           | +              |
| 8            | Hep A             | Havrix Smithkline     | X9LB7 02/10/2017 🔺    | SDV; 10-Pack       | 40                           |                      | 40 | · · · · ·         |            | Select an Option 🔹                                           | •              |
| 8            | HIBMENCY          | MenHibrix Smithkline  | 12345ABC 01/26/2017 🛦 | SDV; 10-Pack       | 10                           |                      | 10 |                   |            | Select an Option 🔹                                           |                |
| 8            | HPV               | Gardasil Merck        | 9999999F 05/27/2017   | SDV; 10-Pack       | 1                            |                      | 1  | <b>T</b>          |            | Select an Option 🔹                                           | +              |
| 8            | MCV4              | Menactra (9 Mos - 55  | 123457 06/20/2017     | SDV; 5-Pack        | 30                           |                      | 30 | •                 |            | Select an Option 🔻                                           | •              |
| 8            | VAR               | Varivax Merck         | 4686868 06/07/2019    | SDV; 10-Pack       | 0                            |                      | 0  | •                 |            | Select an Option 🔻                                           | •              |
|              |                   |                       |                       |                    |                              |                      |    |                   |            |                                                              |                |
|              |                   |                       |                       |                    |                              |                      |    |                   |            |                                                              |                |

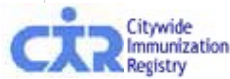

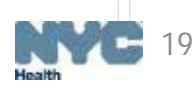

# **Adjust Inventory**

- Located under the Vaccine Inventory Management tab
  - This dashboard can be used to record vaccine transactions in-between orders
    - Users are not required to enter their On-hand Inventory when balancing VFC inventory
    - Functionality enables users to manage their vaccine transactions in real-time instead of waiting for their upcoming order date
    - Private inventory can also be managed from this tab

| accine Invento    | ry Management Rep      | orts Other VFC Forms   | 2017 VFC Re-0             | nroliment                    |                  |           |                                       |   |                           |
|-------------------|------------------------|------------------------|---------------------------|------------------------------|------------------|-----------|---------------------------------------|---|---------------------------|
| Order VFC Va      | Order Influenza        | a Vaccine Adjust Inver | tory VFC Vacci            | ne Returns/W                 | astage Vac       | ine Order | Tracking                              |   |                           |
| Public Invento    | ry Private Inventory   | 1                      |                           |                              |                  |           |                                       |   |                           |
|                   |                        | PILE                   | 10.00                     | 10.0                         |                  | E IN      | TORY                                  |   |                           |
|                   |                        | 1.00,00                |                           | Lo                           | hand             | the strip |                                       |   |                           |
| LOTS              | 8 in RED are expired   | LOTS in BLUE           | will expire within 30 day | 5.                           | Action .         |           |                                       |   |                           |
| Cap't find your l | OF CLICK HERE          | Adding                 |                           |                              |                  |           |                                       |   |                           |
| van chino your i  | DEP GEIGN NENES PING 6 | Add Lot 🌳              |                           |                              |                  |           |                                       |   |                           |
|                   |                        |                        |                           |                              |                  | , ,       | Idjust CIR Expected Inventory by Dose |   |                           |
| *<br>Vaccine Type | Brand / Mfr            | Lot# / Exp.Date        | Presentation              | CIR<br>Expected<br>Inventory | Adjust Direction | Adjust    | Adjustment Reason 📿                   |   | Add /<br>Remove<br>Reason |
| DTaP              | DAPTACELJAventis Pa    | C3140AA 12/03/2010 A   | SDV; 10-Pack              | 3                            |                  |           | - Select an Option -                  |   | ٠                         |
| TaP               | DAPTACELIAventis Pa    | C3192BA 06/17/2011 A   | SDV, 10-Pack              | 10                           |                  | 1         | - Select an Option -                  |   | ۲                         |
| DTaP              | DAPTACELIAventis Pa    | C3322BA 06/15/2011 A   | SDV: 10-Pack              | 10                           |                  |           | - Select an Option -                  |   |                           |
| TaP               | DAPTACELIAventis Pa    | C3380AA 08/25/2011 A   | SDV: 10-Pack              | 10                           |                  |           | - Select an Option                    |   |                           |
| TaP               | DAPTACEL Aventis Pa    | C3449BA 12/02/2011 A   | SDV, 10-Pack              | 20                           |                  |           | - Select an Option                    | • | ۲                         |
| TaP               | DAPTACELJAventis Pa    | C3514AA 09/16/2012 A   | SDV, 10-Pack              | 10                           | •                |           | - Select an Option                    |   | ٠                         |
| TaP               | DAPTACELJAventis Pa.   | C3577AA 11/05/2012 A   | SDV: 10-Pack              | 10                           |                  |           | - Select an Option                    | • | •                         |
| TaP               | DAPTACEL/Aventis Pa    | C3916AA 12/02/2013 A   | SDV, 10-Pack              | 40                           |                  |           | Select an Option                      | • | •                         |
| OTaP              | DAPTACELIAventis Pa    | C4003AA 04/28/2014 A   | SDV: 10-Pack              | 10                           |                  |           | - Select an Option                    |   | •                         |
| TaP               | DAPTACELJAventis Pa    | C4022AA 05/18/2014 A   | SDV; 10-Pack              | 10                           |                  |           | - Select an Option -                  |   |                           |
| TaP               | DAPTACELJAventis Pa    | C4211AA 12/13/2014 A   | SDV; 10-Pack              | 20                           |                  |           | - Select an Option                    |   |                           |
| DTaP              | DAPTACELIAventis Pa    | C4286AA 02/15/2015 A   | SDV: 10-Pack              | 10                           |                  |           | - Select an Option -                  | • | •                         |
| DTaP              | DAPTACELIAventis Pa    | C4383AA 07/31/2015 A   | SDV: 10-Pack              | 20                           |                  |           | - Select an Option                    | • | •                         |
| TaP               | DAPTACELIAventis Pa    | C4454BA 12/05/2015 A   | SDV: 10-Pack              | 10                           | •                | 1         | - Select an Option                    | • | •                         |

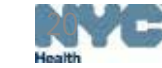

Save

nunization nietov ment CIR Expected Inventory Total: 5,997

# **VIM Reports**

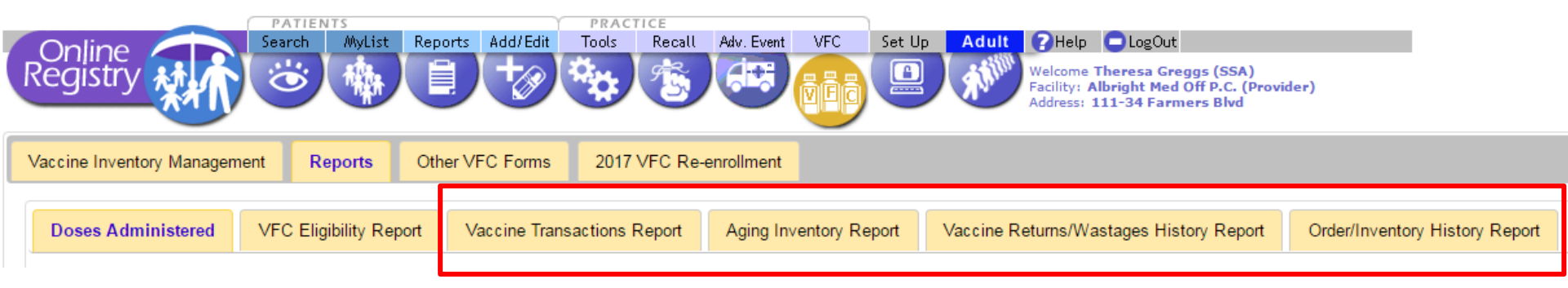

In addition to the Doses Administered and VFC Eligibility reports, VIM has expanded the Reports capacity to include 4 new reports:

- Vaccine Transactions Report
- Aging Inventory Report
- Vaccine Returns/Wastages History Report
- Order/Inventory History Report

Features include patient level data and customizable parameters

Each report's output includes a cover page that contains:

- Site information
- Parameters chosen
- Date

Report outputs are available as a webpage, excel document or PDF

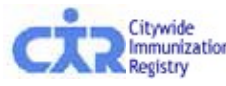

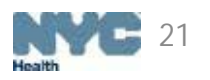

# Vaccine Transaction Report

This report shows how unique lots were used. It can track vaccine activity over time Users can customize their report by selecting any combination of the following:

- Date range
  - By selecting a period of time
  - By inputting a date range
- Transaction types
  - Can be filtered; users have the option to view:
    - All Transaction Types
    - Adjustment Reasons
    - System Generated Transactions
    - Inventory Errors
- Vaccine Type
- Brand/Manufacturer
- Vaccine lot/Expiration date
- Unit presentation

Transactions can be displayed for either Public or Private inventory- or both Method of Entry (HL7, UPIF, Online Registry) Patient-level detail is available for administered doses

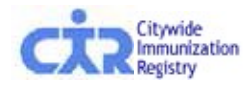

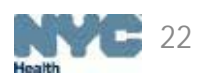

## **Vaccine Transaction Report- Parameters**

| Doses Administered                                                                   | VFC Eligibility Report                             | Vaccine Transactions Report                                                                                                    | Aging Inventory Report | Vaccine Returns/Wastages Histor                                                                                        |
|--------------------------------------------------------------------------------------|----------------------------------------------------|----------------------------------------------------------------------------------------------------|------------------------|----------------------------------------------------------------------------------------------------|
| 😑 This report shows h                                                                | ow unique vaccine lots wer                         | e used. It can be used to track vaccir                                                                                                    | ne activity over time. |                                                                                                    |
| Select Period<br>7 Days<br>30 Days<br>60 Days<br>90 Days<br>Since Last Order         | r                                                  | <pre> or Date Range (mm/dd/yyyy) From:    // To:    // </pre>                                                                                                    |                        |                                                                                                    |
| Transaction Types                                                                    |                                                    |                                                                                                    |                        |                                                                                                    |
| <ul> <li>Adjustment Reas</li> </ul>                                                  | sons                                               | Correction of Invalid Entry/Error<br>Unaccounted for in Provider Inve<br>Replace borrowed Public dose<br>Replace borrowed Private dose<br>Amount Received Different from | entory Invoice         | ighlighted items will be displayed<br>the report. Use the <ctrl> button<br/>select/deselect items for display.)</ctrl> |
| <ul> <li>System Generate</li> </ul>                                                  | ed Transaction Types                               | Administered Dose<br>Borrowed Immunization Given<br>Replaced borrowed Public dose<br>Replaced borrowed Private dose<br>VFC Vaccine Return/Wastage                        |                        | ighlighted items will be displayed<br>the report. Use the <ctrl> button<br/>select/deselect items for display.)</ctrl> |
| Inventory Errors                                                                     |                                                    | Lot Not Matched<br>VFC Eligibility/Fund Type Not Ve                                                                                                    | rified (Hi             | ighlighted items will be displayed<br>the report. Use the <ctrl> button<br/>select/deselect items for display.)</ctrl> |
| Vaccine Type:<br>Brand/Manufacturer:<br>Vaccine Lot/Expiration<br>Unit Presentation: | Select •<br>Select •<br>Date: Select •<br>Select • |                                                                                                    |                        |                                                                                                    |
| Display Transactions F<br>Public Inventory<br>Private Inventory<br>Both Public and   | For:<br>ONLY<br>v ONLY<br>Private Inventory        | Show Patient Detail Method of Entry: All Methods Sort By: Date                                                                                                    | <b>T</b>               |                                                                                                    |
| Output Format: PDF                                                                   | T                                                  |                                                                                                    |                        |                                                                                                    |

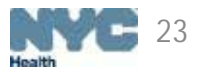

Clear Run Report

## Vaccine Transaction Report- Output

### **Vaccine Transactions**

By Vaccine Type

**Citywide Immunization Registry** 

4209 28th Street Long Island, NY 11101

| Facility Code          | 9009X01                                                                                                    |
|------------------------|----------------------------------------------------------------------------------------------------|
| VFC PIN                | VFCCIR                                                                                                    |
| Date Range             | 9/1/2016 - 9/30/2016                                                                                                    |
| Transaction Types      | Added to Inventory, Administered Dose, Borrowed Immunization Given, Deleted Dose, Lot Not Matched, Modified Dose, Reconciled with On-Hand Inventory, Removed from Inventory Tracking, Replaced borrowed Private dose, Replaced borrowed Public dose, Shipment, VFC Eligibility/Fund Type Not Verified, VFC Vaccine Return/Wastage |
| Vaccine Type           |                                                                                                    |
| Brand/Manufacturer     |                                                                                                    |
| Lot#/Expiration Date   |                                                                                                    |
| Unit Presentation      |                                                                                                    |
| Displayed Transactions | Private, Public                                                                                                    |
| Methods of Entry       |                                                                                                    |

Citywide Immunization Registry

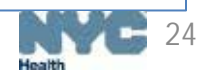

## Vaccine Transaction Report- Output

| Vaccine    | Transaction   | s (9/1/2016 - 9/30/2016)                          |                          | City                | wide Immuni | ization | Registry | (9009X01) |
|------------|---------------|---------------------------------------------------|--------------------------|---------------------|-------------|---------|----------|-----------|
|            |               |                                                   |                          |                     |             |         |          |           |
| Date       | Vaccine Type  | Brand / Manufactuer                               | Vaccine Lot# / Exp. Date | Unit Presentation   | Ship Date   | Doses   | Value    | Fund Type |
| Amour      | nt Receive    | ed Different from Invoice                         |                          |                     |             |         |          |           |
| 11/14/2016 | DTaP          | DAPTACEL / SANOFI PASTEUR                         | C4457AA 12/11/2015       | SDV; 10-Pack        | 12/11/2013  | 2       |          | Public    |
| 11/16/2016 | DTaP          | DAPTACEL / SANOFI PASTEUR                         | C4310AA 03/15/2015       | SDV; 10-Pack        |             | 1       |          | Public    |
| 11/16/2016 | DTaP          | DAPTACEL / SANOFI PASTEUR                         | C4335AA 05/15/2015       | SDV; 10-Pack        |             | 1       |          | Public    |
|            |               |                                                   |                          |                     | Totals:     | 4       | \$0.00   |           |
| Borrow     | ved Immu      | inization Given                                   |                          |                     |             |         |          |           |
| 01/02/2016 | MMR           | M-M-R II / MERCK                                  | 0679AE 04/02/2014        | SDV; 10-Pack        |             |         |          | Public    |
| 01/02/2016 | MMR           | M-M-R II / MERCK                                  | 0183AE 01/18/2014        | SDV; 10-Pack        |             |         |          | Public    |
| 11/10/2016 | FLU           | Fluzone / SANOFI PASTEUR                          | U4527AA 06/30/2013       | 0.25ml SYR; 10-Pack |             |         |          | Public    |
|            |               |                                                   |                          |                     | Totals:     | 0       | \$0.00   |           |
| Correc     | tion of In    | valid Entry/Error                                 |                          |                     |             |         |          |           |
| 11/14/2016 | DTaP          | DAPTACEL / SANOFI PASTEUR                         | C4050AA 09/08/2014       | SDV; 10-Pack        |             | 3       |          | Public    |
| 11/16/2016 | DTaP          | DAPTACEL / SANOFI PASTEUR                         | C4310AA 03/15/2015       | SDV; 10-Pack        |             | 1       |          | Public    |
| 11/16/2016 | DTaP          | DAPTACEL / SANOFI PASTEUR                         | C4335AA 05/15/2015       | SDV; 10-Pack        |             | 1       |          | Public    |
|            |               |                                                   |                          |                     | Totals:     | 5       | \$0.00   |           |
| Expirat    | tion repo     | rted by Provider                                  |                          |                     |             |         |          |           |
| 11/14/2016 | DTaP-HepB-IPV | Pediarix (Primary Series Only) / GLAXOSMITHKLINE  | AC21B254AA 04/24/2012    | 0.5ml SYR; 5-Pack   |             | 1       |          | Public    |
| 11/16/2016 | MMR           | M-M-R II / MERCK                                  | 0009AE 12/16/2013        | SDV; 10-Pack        |             | 10      |          | Public    |
| 11/16/2016 | DTaP          | Tripedia / SANOFI PASTEUR                         | U3282BA 03/14/2012       | SDV; 10-Pack        |             | 40      |          | Public    |
| 11/16/2016 | MCV4          | Menactra (9 Mos - 55 Yrs of Age) / SANOFI PASTEUR | U3102AA 04/06/2011       | SDV; 5-Pack         |             | 80      |          | Public    |
|            |               |                                                   |                          |                     | Totals:     | 131     | \$0.00   |           |

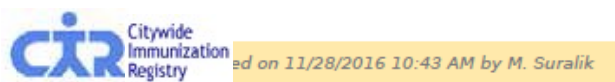

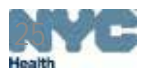

## Vaccine Transaction Report- Output

|         | Vaccine        | Transactions | s (9/1/2016 - 9/30/2016)        |                          |                                     | City                   | wide Immu        | nization | Registry | (9009X01)  |
|---------|----------------|--------------|---------------------------------|--------------------------|-------------------------------------|------------------------|------------------|----------|----------|------------|
|         | Date           | Vaccine Type | Brand / Manufactuer             |                          | Vaccine Lot# / Exp. Date            | Unit Presentation      | Ship Date        | Doses    | Value    | Fund Type  |
|         | Admin          | istered D    | ose                             |                          |                                     |                        |                  |          |          |            |
|         | 01/02/2016     | MMR          | M.M.R II / MERCK                |                          | 06794F 04/02/2014                   | SDV: 10-Pack           |                  |          |          | Public     |
|         | 01/02/2010     |              | CIR ID: 43488000 - LYONS, PETE  | R (M) - DOB: 06/10/1964  | - VFC Eligibility: Not Reported -   | - Imm Date: 01/02/2016 | - Method of Ent  | ry: OR   |          | - done     |
|         | 01/02/2016     |              | N N 8 8 / NERCY                 |                          |                                     | 0711- 30 0l            |                  |          |          | a.U.       |
| R ID: 4 | 4348800        | 0 - LYONS.   | PETER (M) - DOB: 06/            | /10/1964 - VFC           | Eligibility: Not Re                 | oorted - Imm           | Date: 11/1       | 10/201   | 6 - Meth | od of Entr |
|         | 11/10/2016     | FLU          | Fluzone / SANOFI PASTEUR        |                          | U4527AA 06/30/2013                  | 0.25ml SYR; 10-Pack    |                  |          |          | Public     |
|         |                |              | CIR ID: 43488000 - LYONS, PETE  | R (M) - DOB: 06/10/1964  | - VFC Eligibility: Not Reported     | - Imm Date: 11/10/2016 | - Method of Ent  | ry: OR   |          |            |
|         | 11/11/2016     | DTaP         | DAPTACEL / SANOFI PASTEUR       |                          | C4457AA 12/11/2015                  | SDV; 10-Pack           | 12/11/2013       | 1        |          | Public     |
|         |                |              | CIR ID: 43488000 - LYONS, PE    | TER (M) - DOB: 06/10/196 | 54 - VFC Eligibility: Medicaid - Ir | mm Date: 11/11/2016 -  | Method of Entry: | OR       |          |            |
|         | 11/11/2016     | DTaP         | DAPTACEL / SANOFI PASTEUR       |                          | C4457AA 12/11/2015                  | SDV; 10-Pack           | 12/11/2013       | 1        |          | Public     |
|         |                |              | CIR ID: 43488000 - LYONS, PE    | TER (M) - DOB: 06/10/196 | 54 - VFC Eligibility: Medicaid - Ir | mm Date: 11/11/2016 -  | Method of Entry: | OR       |          |            |
|         | 11/11/2016     | DTaP         | DAPTACEL / SANOFI PASTEUR       |                          | C4050AA 09/08/2014                  | SDV; 10-Pack           |                  | 1        |          | Public     |
|         |                |              | CIR ID: 43488000 - LYONS, PE    | TER (M) - DOB: 06/10/196 | 54 - VFC Eligibility: Medicaid - Ir | mm Date: 11/11/2016 -  | Method of Entry: | OR       |          |            |
|         | 11/14/2016     | DTaP         | DAPTACEL / SANOFI PASTEUR       |                          | C4050AA 09/08/2014                  | SDV; 10-Pack           |                  | 1        |          | Public     |
|         | 11/14/2016     | DTaP         | DAPTACEL / SANOFI PASTEUR       | -                        | C4335AA 05/15/2015                  | SDV; 10-Pack           |                  | 1        |          | Public     |
| atie    | nt leve        | l data in    | cludes:                         |                          | C4050AA 09/08/2014                  | SDV; 10-Pack           |                  | 1        |          | Public     |
| CIR     | ID             |              |                                 |                          | C4335AA 05/15/2015                  | SDV; 10-Pack           |                  | 1        |          | Public     |
| Mar     |                |              |                                 |                          | 1406AA 09/06/2013                   | SDV; 10-Pack           |                  | 1        |          | Public     |
| Mar     | ne             |              |                                 | R (M) - DOB: 06/10/196   | 54 - VFC Eligibility: Medicaid - Ir | mm Date: 11/17/2016 -  | Method of Entry: | OR       |          |            |
| DO      | В              |              |                                 |                          | 1406AA 09/06/2013                   | SDV; 10-Pack           |                  | 1        |          | Public     |
| VFC     | Eliaib         | ilitv        |                                 | R (M) - DOB: 06/10/196   | 54 - VFC Eligibility: Medicaid - Ir | mm Date: 11/17/2016 -  | Method of Entry: | OR       |          |            |
| Imr     | nuniza         | tion dat     | Δ                               |                          | J015595 06/05/2015                  | SDV; 10-Pack           |                  | 1        |          | Public     |
|         |                |              |                                 | R (M) - DOB: 06/10/196   | 54 - VFC Eligibility: Medicaid - Ir | mm Date: 11/17/2016 -  | Method of Entry: | OR       |          |            |
| ivie    | thod o         | t Entry      |                                 |                          | HEP1234 02/06/2017                  | 0.5ml SYR; 10-Pack     |                  | 1        | \$12.00  | Private    |
|         | Citywide       |              | CIR ID: 43436687 - MORAN, ROSLY | (N (F) - DOB: 03/11/2001 | - VFC Eligibility: Not Vfc Eligible | e - Imm Date: 12/02/20 | 16 - Method of E | ntry: OR |          |            |
|         | )) Immunizatio | n            |                                 |                          |                                     |                        |                  |          |          | Sec. 1     |

Page 3 of 6

## **Aging Inventory Report- Parameters**

This report captures vaccines expiring within 30, 60 or 90 days

Users can specify by vaccine type

| Doses Administered                                                       | VFC Eligibility Report | Vaccine Transactions Report | Aging Inventory Report | Vaccine Re | turns/Wastages Histo |  |  |
|--------------------------------------------------------------------------|------------------------|-----------------------------|------------------------|------------|----------------------|--|--|
| This report captures vaccines expiring within 30, 60, or 90 days.        |                        |                             |                        |            |                      |  |  |
| Expiring within: O 30 Days O 60 Days O 90 Days<br>Vaccine Type: Select V |                        |                             |                        |            |                      |  |  |
| Output Format: PDF V                                                     |                        |                             |                        |            |                      |  |  |
|                                                                          |                        |                             |                        | Clear      | Run Report           |  |  |

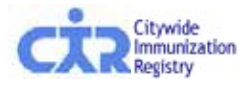

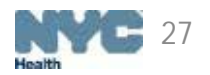

# Aging Inventory Report- Output

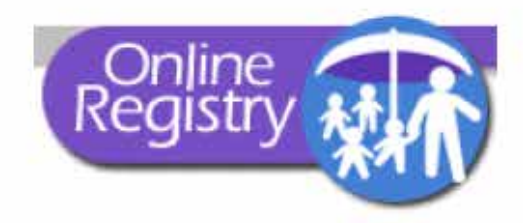

### **Aging Inventory**

#### **Citywide Immunization Registry**

4209 28th Street Long Island, NY 11101

Facility Code

9009X01

VFC PIN

VFCCIR

Expiration Date Range 11/15/2016 - 2/1/2017

Vaccine Type

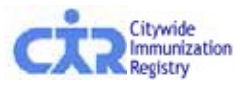

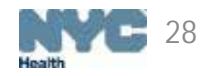

# Aging Inventory Report- Output

| Aging Inventory ( | (11/15/2016 - 2/1/2017) |  |
|-------------------|-------------------------|--|
|-------------------|-------------------------|--|

Citywide Immunization Registry (9009X01)

| Vaccine Type | Brand / Manufactuer                       | Vaccine Lot# / Exp. Date | Unit Presentation   | CIR Expected<br>Inventory | Fund Type |
|--------------|-------------------------------------------|--------------------------|---------------------|---------------------------|-----------|
| DTaP         | Infanrix / GLAXOSMITHKLINE                | DRJ1234 11/30/2016       | 0.5mL SYR; 5-Pack   | 10                        | Private   |
| e-IPV        | IPOL (Inactivated Polio) / SANOFI PASTEUR | POL0987 12/15/2016       | 0.25ml SYR; 10-Pack | 10                        | Private   |
| DTaP         | DAPTACEL / SANOFI PASTEUR                 | DRJ3456 12/28/2016       | SDV; 10-Pack        | 10                        | Private   |

Generated on 11/28/2016 10:25 AM by M. Suralik

Page 2 of 2

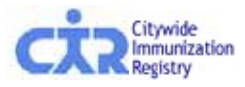

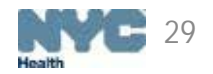

# Vaccine Returns/Wastages History Report

This report summarizes vaccine returns and wastages submitted to the CIR

Users can customize their report by:

- Inputting a date range
- Selecting:
  - Vaccine Type
  - Brand/Manufacturer
  - Vaccine Lot/Expiration Date
  - Unit Presentation
  - Vaccine Return/Wastage Reason
    - Broken vial/syringe
    - Expired vaccine
    - Improper storage upon receipt
    - Lost or unaccounted for vaccine
    - Natural disaster
    - Opened multi-dose vial
    - Other vaccine return
    - Other wastage (non-refundable)

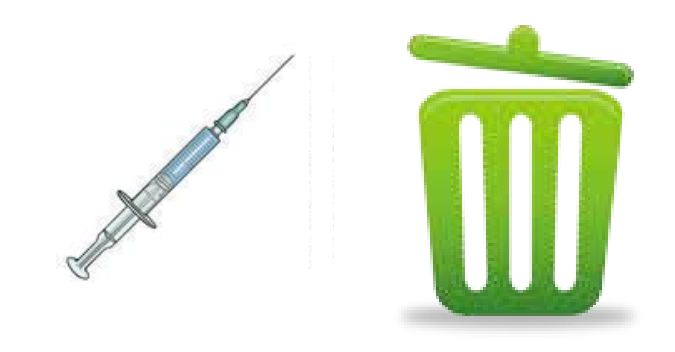

- Power outage
- Recall
- Refrigerator too cold
- Refrigerator too warm
- Refrigerator/Mechanical failure
- Transferred between providers in viable state
- Vaccine drawn into syringe but not administered

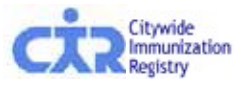

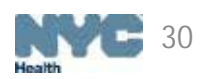

### Vaccine Returns/Wastages History Report-Parameters

| Doses Administered                                                                   | VFC Eligibility Report                             | Vaccine Transactions Report       | Aging Inventory Report | Vaccine Ret | urns/Wastages History |
|--------------------------------------------------------------------------------------|----------------------------------------------------|-----------------------------------|------------------------|-------------|-----------------------|
| 😑 This report shows a                                                                | summary of vaccine return                          | s/wastage reports that were submi | tted into the system.  |             |                       |
| Transaction Date:<br>(mm/dd/yyyy)<br>From:<br>To:<br>To:                             |                                                    |                                   |                        |             |                       |
| Vaccine Type:<br>Brand/Manufacturer:<br>Vaccine Lot/Expiration<br>Unit Presentation: | Select •<br>Select •<br>Date: Select •<br>Select • |                                   |                        |             |                       |
| Vaccine Return/Wasta                                                                 | ge Reason: Select                                  | T                                 |                        |             |                       |
| Output Format: PDF                                                                   | T                                                  |                                   |                        |             |                       |
|                                                                                      |                                                    |                                   |                        | Clear       | Run Report            |

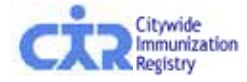

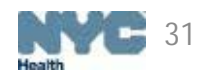

## Vaccine Returns/Wastages History Report-Output

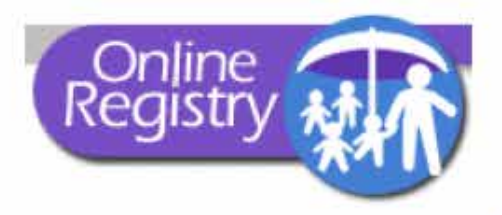

### Vaccine Returns / Wastage History

#### **Citywide Immunization Registry**

4209 28th Street Long Island, NY 11101

| and the second second second |                       |
|------------------------------|-----------------------|
| Facility Code                | 9009X01               |
| VFC PIN                      | VFCCIR                |
| Date Range                   | 9/1/2016 - 12/31/2016 |
| Vaccine Type                 |                       |
| Brand/Manufacturer           |                       |
| Lot#/Expiration Date         |                       |
| Unit Presentation            |                       |
|                              |                       |

Returns / Wastage Reason:

[Power Outage]

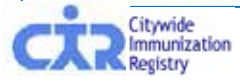

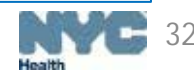

## Vaccine Returns/Wastages History Report- Output

| Vaccine Returns / Wa | astage History (9) | /1/2016 - 12/31/2016) |
|----------------------|--------------------|-----------------------|
|----------------------|--------------------|-----------------------|

Citywide Immunization Registry (9009X01)

| Date       | Vaccine Type  | Brand / Manufactuer                               | Vaccine Lot# / Exp. Date | Unit Presentation | Returns/Wastage Reason          | Doses | Fund Type |
|------------|---------------|---------------------------------------------------|--------------------------|-------------------|---------------------------------|-------|-----------|
| 11/14/2016 | DTaP-HepB-IPV | Pediarix (Primary Series Only) / GLAXOSMITHKLINE  | AC21B254AA 04/24/2012    | 0.5ml SYR; 5-Pack | Expiration reported by Provider | 1     | Public    |
| 11/16/2016 | DTaP          | DAPTACEL / SANOFI PASTEUR                         | C4050AA 09/08/2014       | SDV; 10-Pack      | Power outage                    | 12    | Public    |
| 11/16/2016 | DTaP          | Tripedia / SANOFI PASTEUR                         | U3282BA 03/14/2012       | SDV; 10-Pack      | Improper storage upon receipt   | 40    | Public    |
| 11/16/2016 | MMR           | M-M-R II / MERCK                                  | 0009AE 12/16/2013        | SDV; 10-Pack      | Expired vaccine > 6 months      | 10    | Public    |
| 11/16/2016 | MCV4          | Menactra (9 Mos - 55 Yrs of Age) / SANOFI PASTEUR | U3102AA 04/06/2011       | SDV; 5-Pack       | Lost or unacounted for vaccine  | 80    | Public    |

Sum of Doses Returned / Wasted: 143

Generated on 11/28/2016 10:07 AM by M. Suralik

Page 2 of 2

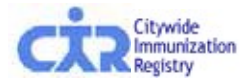

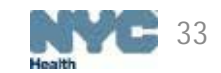

# **Order/Inventory History Report**

This report summarizes orders processed and inventories submitted

*Example: inventories submitted in Integrated Balance Inventory screen* 

Users can customize this report by

- Entering the transaction date/range
- Selecting the Order ID

Users can also select to view the Inventory details for the selected Order ID This function allows providers to see:

- Lot number/expiration date for all vaccine types in the order
- Quantity remaining for each lot

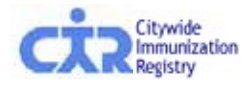

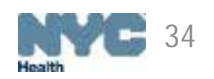

## Order/Inventory History Report-Parameters

| Doses Administered VFC Eligibility Repor                                                                                      |  | Vaccine Transactions Report | Aging Inventory Report | Vaccine Ret | urns/Wastages History |  |  |  |
|----------------------------------------------------------------------------------------------------|--|-----------------------------|------------------------|-------------|-----------------------|--|--|--|
| The report shows the inventories submitted and orders that have been processed. This report will display shipped orders only. |  |                             |                        |             |                       |  |  |  |
| Transaction Date:<br>(mm/dd/yyyy)                                                                                             |  |                             |                        |             |                       |  |  |  |
| From:<br>To:<br>V V V                                                                                                    |  |                             |                        |             |                       |  |  |  |
| Order ID: Select  View Inventory Details                                                                                      |  |                             |                        |             |                       |  |  |  |
| Output Format: PDF •                                                                                                    |  |                             |                        |             |                       |  |  |  |
|                                                                                                    |  |                             |                        | Clear       | Run Report            |  |  |  |

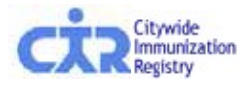

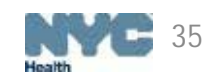

## Order/Inventory History Report-Output

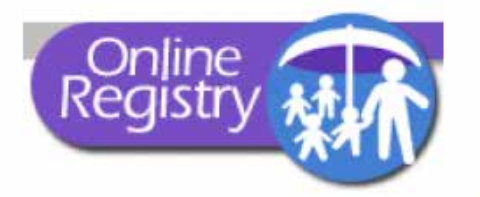

### **Order Inventory History**

#### **Citywide Immunization Registry**

4209 28th Street Long Island, NY 11101

| Show Order Detail | No Users can specify if they would like to view Order Detail |
|-------------------|--------------------------------------------------------------|
| Order Number      | All                                                          |
| Date Range        | 12/1/2016 - 12/5/2016                                        |
| VFC PIN           | VFCCIR                                                       |
| Facility Code     | 9009X01                                                      |

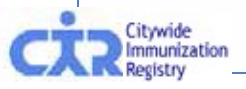

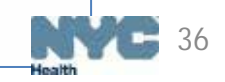

### Order/Inventory History Report- Output Without Order Detail

| Order Inventory History |               |                                                      | Citywide Imm                                    | Citywide Immunization Registry (9009X01) |                      |                    |  |
|-------------------------|---------------|------------------------------------------------------|-------------------------------------------------|------------------------------------------|----------------------|--------------------|--|
|                         |               |                                                      |                                                 |                                          |                      |                    |  |
| Order<br>Number         | Vaccine Type  | Brand / Manufactuer                                  | Unit Presentation                               | On Hand<br>Quantity                      | Doses<br>Recommended | Doses<br>Requested |  |
| 1717                    | DTaP          | DAPTACEL / Sanofi Pasteur                            | 1- dose vial, 0.5mL (10x1 vls/pkg)              | 23                                       | 0                    | 10                 |  |
| 1717                    | DTaP          | Infanrix / GlaxoSmithKline                           | 1- dose syringe, 0.5mL (10x1 syr/pkg)           |                                          | 0                    | 10                 |  |
| 1717                    | DTaP-HepB-IPV | Pediarix (Primary Series Only) /<br>GlaxoSmithKline  | 1- dose syringe, 0.5mL (10x1 syr/pkg)           | 3                                        |                      | 10                 |  |
| 1717                    | e-IPV         | IPOL (Inactivated Polio) / Sanofi Pasteur            | multidose vial, 5.0mL (10 doses)                | 23                                       |                      | 10                 |  |
| 1717                    | Hep A         | Havrix / GlaxoSmithKline                             | 1- dose syringe, 0.5mL (10x1 syr/pkg)           |                                          |                      | 10                 |  |
| 1719                    | DTaP          | DAPTACEL / Sanofi Pasteur                            | 1- dose vial, 0.5mL (10x1 vls/pkg)              | 60                                       | 0                    | 20                 |  |
| 1720                    | MMR           | M-M-R II / Merck                                     | 1- dose vial with diluent, 0.5mL (10x1 vls/pkg) | 120                                      | 0                    | 20                 |  |
| 1721                    | DTaP          | DAPTACEL / Sanofi Pasteur                            | 1- dose vial, 0.5mL (10x1 vls/pkg)              | 88                                       | 0                    | 20                 |  |
| 1721                    | DTaP          | Infanrix / GlaxoSmithKline                           | 1- dose vial, 0.5mL (10x1 vls/pkg)              | 39                                       | 0                    | 10                 |  |
| 1721                    | DTaP-HepB-IPV | Pediarix (Primary Series Only) /<br>GlaxoSmithKline  | 1- dose syringe, 0.5mL (10x1 syr/pkg)           | 44                                       |                      | 10                 |  |
| 1721                    | e-IPV         | IPOL (Inactivated Polio) / Sanofi Pasteur            | multidose vial, 5.0mL (10 doses)                | 56                                       |                      | 10                 |  |
| 1721                    | Hep A         | Havrix / GlaxoSmithKline                             | 1- dose syringe, 0.5mL (10x1 syr/pkg)           | 310                                      |                      | 20                 |  |
| 1721                    | MCV4          | Menactra (9 Mos - 55 Yrs of Age) / Sanofi<br>Pasteur | 1- dose vial, 0.5mL (5x1 vls/pkg)               |                                          |                      | 10                 |  |
| 1721                    | MCV4          | Menveo (2 Mos - 55 Yrs of Age) / Novartis            | 1- dose vial, 0.5mL (5x1 vls/pkg)               |                                          |                      | 10                 |  |
| 1722                    | DTaP          | DAPTACEL / Sanofi Pasteur                            | 1- dose vial, 0.5mL (10x1 vls/pkg)              | 42                                       | 0                    | 30                 |  |
| 1722                    | e-IPV         | IPOL (Inactivated Polio) / Sanofi Pasteur            | multidose vial, 5.0mL (10 doses)                | 40                                       |                      | 10                 |  |
| 1722                    | Hep A         | Havrix / GlaxoSmithKline                             | 1- dose syringe, 0.5mL (10x1 syr/pkg)           | 180                                      |                      | 30                 |  |
| 1722                    | MMR           | M-M-R II / Merck                                     | 1- dose vial with diluent, 0.5mL (10x1 vls/pkg) | 69                                       | 0                    | 20                 |  |

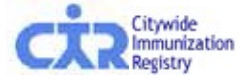

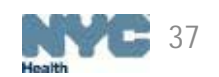

### Order/Inventory History Report- Output With Order Detail

| Order Inventory History Citywide Immunization Registry (9009X01) |               |                                                     |                            |                                                                                                    |                                                 |                      |                    |
|------------------------------------------------------------------|---------------|-----------------------------------------------------|----------------------------|----------------------------------------------------------------------------------------------------|-------------------------------------------------|----------------------|--------------------|
|                                                                  |               |                                                     |                            |                                                                                                    |                                                 |                      |                    |
| Order<br>Number                                                  | Vaccine Type  | Brand / Manufactuer                                 | Unit Presentation          |                                                                                                    | On Hand<br>Quantity                             | Doses<br>Recommended | Doses<br>Requested |
| 1717                                                             | DTaP          | DAPTACEL / Sanofi Pasteur                           | 1- dose vial, 0.5mL (10x1  | vls/pkg)                                                                                                    | 23                                              | 0                    | 10                 |
|                                                                  |               |                                                     |                            | Lot Number / Expiration<br>C4310AA / 3/15/2015                                                                                       | On Hand Quantity<br>23                          | ,                    |                    |
| 1717                                                             | DTaP          | Infanrix / GlaxoSmithKline                          | 1- dose syringe, 0.5mL (1  | 0x1 syr/pkg)                                                                                                    |                                                 | 0                    | 10                 |
| 1717                                                             | DTaP-HepB-IPV | Pediarix (Primary Series Only) /<br>GlaxoSmithKline | 1- dose syringe, 0.5mL (1  | 0x1 syr/pkg)                                                                                                    | 3                                               |                      | 10                 |
|                                                                  |               |                                                     |                            | Lot Number / Expiration<br>2EB97 / 2/28/2016                                                                                         | On Hand Quantity<br>3                           |                      |                    |
| 1717                                                             | e-IPV         | IPOL (Inactivated Polio) / Sanofi Pasteur           | multidose vial, 5.0mL (10  | doses)                                                                                                    | 23                                              |                      | 10                 |
|                                                                  |               |                                                     |                            | Lot Number / Expiration<br>D04801 / 6/11/2011                                                                                        | On Hand Quantity<br>23                          | ,                    |                    |
| 1717                                                             | Hep A         | Havrix / GlaxoSmithKline                            | 1- dose syringe, 0.5mL (1  | 0x1 syr/pkg)                                                                                                    |                                                 |                      | 10                 |
| 1719                                                             | DTaP          | DAPTACEL / Sanofi Pasteur                           | 1- dose vial, 0.5mL (10x1  | vls/pkg)<br>Lot Number / Expiration<br>C4310AA / 3/15/2015<br>C4335AA / 5/15/2015<br>C4378AA / 7/18/2015<br>C4383CA / 7/31/2015      | 60<br>On Hand Quantity<br>15<br>15<br>15<br>15  | 0                    | 20                 |
| 1720                                                             | MMR           | M-M-R II / Merck                                    | 1- dose vial with diluent, | 0.5mL (10x1 vls/pkg)<br>Lot Number / Expiration<br>0104AA / 1/12/2013<br>0183AE / 1/18/2014<br>0490Z / 4/6/2012<br>0497AE / 3/7/2014 | 120<br>On Hand Quantity<br>40<br>20<br>20<br>40 | 0                    | 20                 |
| 1721                                                             | DTaP          | DAPTACEL / Sanofi Pasteur                           | 1- dose vial, 0.5mL (10x1  | vls/pkg)<br>Lot Number / Expiration<br>C4310AA / 3/15/2015<br>C4335AA / 5/15/2015<br>C4378AA / 7/18/2015                             | 88<br>On Hand Quantity<br>25<br>14<br>49        | 0                    | 20                 |
| 1721                                                             | DTaP          | Infanrix / GlaxoSmithKline                          | 1- dose vial, 0.5mL (10x1  | vls/pkg)<br>Lot Number / Expiration<br>32PC3 / 12/14/2015<br>AT57M / 6/19/2016                                                       | 39<br>On Hand Quantity<br>19<br>20              | 0                    | 10                 |

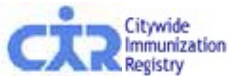

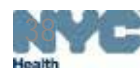

# **Questions?**

If you have questions regarding Vaccine Inventory Management or the new Reports feature, please email us at:

nycimmunize@health.nyc.gov

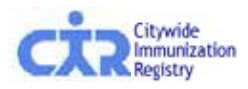

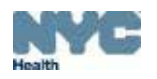